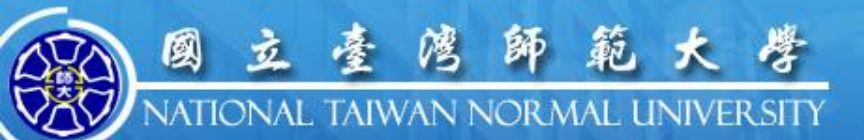

## 公版報名暨線上繳費系統

- 一、前置設定
- 二、設定作業
- 三、完成設定作業
- 四、修改設定

http://www.ntnuedu.tw

OCEAN

## 前置作業

「公版報名暨線上繳費系統」串連起「線上金流平台」與「報名系統」,故開始設定報名系統前,需先完成線上金流平台的設定,才 能讓報名、繳費一次完成。

「線上金流平台」設定作業包括:

1. 取得「企業識別碼」

完成「線上金流系統管理後台」設定。
 操作如下。

### 取得「企業識別碼」(1)

• Step 1:

以校務行政帳號與密碼 登入校務行政入口網

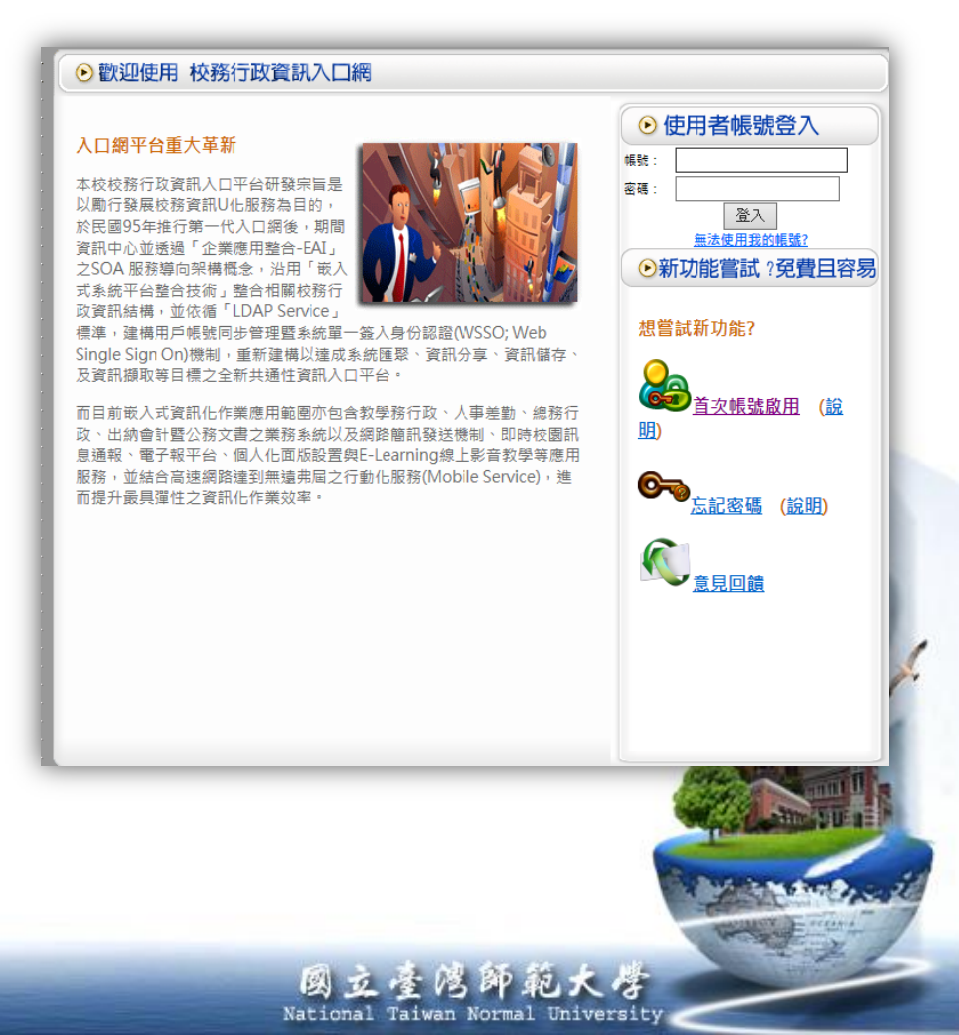

### 取得「企業識別碼」(2)

- Step 2:點選「應用系統」
- Step 3: 點選「線上金 流系統」
- Step 4:點選「企業識 別碼(申請)」

| / | 🐜 應用系統 🙎                                                                                                    |
|---|----------------------------------------------------------------------------------------------------|
|   | ▶●教務相關系統                                                                                                    |
|   | ▶⊜資訊服務                                                                                                    |
|   | ▶ → 測試系統                                                                                                    |
|   | ▶ ● 學務相關系統                                                                                                    |
|   | ▶ → 總務出納相關系統                                                                                                    |
|   | ▶ ● 資訊中心相關系統                                                                                                    |
|   | ● 公文線上簽核系統(教職員入口)(系統問題請洽02-23119986轉                                                                                                    |
|   | 9)                                                                                                    |
|   | <ul> <li>         ・         ・         ・</li></ul>                                                                                                    |
|   | ▶ 圓 差勤系統                                                                                                    |
|   | ▶                                                                                                    |
|   | ▶ 圖行動版測試系統                                                                                                    |
| 3 | ▼                                                                                                    |
|   | ▶ <ul> <li>● ① 企業識別碼(申請) 4</li> </ul>                                                                                                    |
|   | ・ 🗐 線上金流系統(後台管理)                                                                                                    |
|   | ・ 🗐 線上金流系統(繳費)                                                                                                    |
|   | ·      ① 公版報名暨線上繳費系統(管理)                                                                                                    |
|   | • 創助資瑞員數位學習網歷程系統                                                                                                    |
|   | •                                                                                                    |
|   | ▶ ● 動教室預約現況查詢系統                                                                                                    |
|   | ▶ ● 動教室預約現況查詢系統管理端                                                                                                    |
|   | <ul> <li>         ・         ・         ・</li></ul>                                                                                                    |
|   | •                                                                                                    |
|   | <ul> <li>・         ・         ・         ・</li></ul>                                                                                                    |
|   | •                                                                                                    |
|   | ・ 🛍 會議管理系統                                                                                                    |
|   | • <ul> <li>   • <ul> <li>         • <ul> <li></li></ul></li></ul></li></ul>                                                                                                    |
|   | •      圖學生數位學習歷程檔案系統行政端                                                                                                    |
|   | • <ul> <li><ul> <li><ul> <li><ul> <li><ul> <li><ul> <li><ul> <li><ul> <li><ul></ul></li></ul></li></ul></li></ul></li></ul></li></ul></li></ul></li></ul></li></ul>                                                                                                    |
|   | ▶ 圖 徵才系統-管理端                                                                                                    |
|   | ·  ·  ·  ·  ·  ·  ·  ·  ·  ·  ·  ·  ·  ·  ·  ·  ·  ·  ·  ·  ·  ·  ·  ·  ·  ·  ·  ·  ·  ·  ·  ·  ·  ·  ·  ·  ·  ·  ·  ·  ·  ·  ·  ·  ·  ·  ·  ·  ·  ·  ·  ·  ·  ·  ·  ·  ·  ·  ·  ·  ·  ·  ·  ·  ·  ·  ·  ·  ·  ·  ·  ·  ·  ·  ·  ·  ·  ·  ·  ·  ·  ·  ·  ·  ·  ·  ·  ·  ·  ·  ·  ·  ·  ·  ·  ·  ·  ·  ·  ·  ·  ·  ·  ·  ·  ·  ·  ·  ·  ·  ·  ·  ·  ·  ·  ·  ·  ·  ·  ·  ·  ·  ·  ·  ·  ·  ·  ·  ·  ·  ·  ·  ·  ·  ·  ·  ·  ·  ·  ·  ·  ·  ·  ·  ·  ·  ·  ·  ·  ·  ·  ·  ·  ·  ·  ·  ·  ·  ·  ·  ·  ·  ·  ·  ·  ·  ·  ·  ·  ·  ·  ·  ·  ·  ·  ·  ·  ·  ·  ·  ·  ·  ·  ·  ·  ·  ·  ·  ·  ·  ·  ·  ·  ·  ·  ·  ·  ·  ·  ·  ·  ·  ·  ·  · |
|   | • 👜 線上教育訓練系統(報名、查詢)                                                                                                    |

#### 取得「企業識別碼」(3)

• Step 5:點選「企業識別碼申請」,進行申請 作業

(相關問題請洽詢總務處出納組)

|                 | 的大量<br>Noterenty<br>Noterenty | 合管理系統 |      |        |      |    |             |   |
|-----------------|-------------------------------|-------|------|--------|------|----|-------------|---|
|                 | 252                           |       | 企    | 業識別碼申請 |      |    |             |   |
| L 亲 诫 別 時 中 請 🜙 | 承                             | 辦人員:  |      |        |      |    |             |   |
| 2山永刻十口          |                               |       | [    | 宣論 匯出  |      |    |             |   |
|                 | 「申請」                          |       |      |        |      |    | 每頁20筆 🔽 0/0 |   |
|                 | 承辦單位                          | 識別碼   | 承辦人員 | 繳費方式   | 建立日期 | 審核 | 申請單         |   |
|                 |                               |       |      |        |      |    |             | 1 |
|                 |                               |       |      |        |      |    |             |   |

National Taiwan Normal University

#### 「線上金流系統管理後台」設定(1)

- Step 1: 校務行政入口網
- Step 2:點選「應用系統」
- Step 3:點選「線上金流 系統」
- Step 4:點選「線上金流
   系統(後台管理)」

| <ul> <li>建用系統 2</li> <li>●教務相關系統</li> <li>●資訊服務</li> <li>●資訊服務</li> <li>●資訊用系統</li> <li>●資訊中心相關系統</li> <li>●資訊中心相關系統</li> <li>●資訊中心相關系統</li> <li>●資訊中心相關系統</li> <li>●公求上簽核系統(教職員入口)(系統問題請洽02-23119986轉<br/>9)</li> <li>● ①公文系統(舊系統,僅供查詢)</li> <li>● ①公支系統(舊系統,僅供查詢)</li> <li>● ①小麦糖(萬系統)</li> <li>● ① ① ① 公式系統(進合管理) 4</li> <li>• @ 印度诺萬數位學習溯歷程系統</li> <li>• @ ① 公版報名暨線上激費系統(管理)</li> <li>• @ 印度诺萬數位學習溯歷程系統</li> <li>• @ 和室預約現況查詢系統</li> <li>• @ 報室預約現況查詢系統</li> <li>• @ 早期上課日管理</li> <li>• @ 本校教師表現及系所績效管理系統</li> <li>• @ 學報費激費系統</li> </ul>                                                                                                    |
|----------------------------------------------------------------------------------------------------|
| <ul> <li>●教務相關系統</li> <li>●資訊服務</li> <li>●測試系統</li> <li>●學務相關系統</li> <li>●●愛訊中心相關系統</li> <li>●資訊中心相關系統</li> <li>●資訊中心相關系統</li> <li>●公文線上簽核系統(教職員入口)(系統問題請洽02-23119986轉<br/>9)</li> <li>● 公文象統(舊系統,僅供查詢)</li> <li>● ①公文系統(舊系統,僅供查詢)</li> <li>● ① 小事相關系統</li> <li>● ① 小事相關系統</li> <li>● ① 小事相關系統</li> <li>● ① 小事相關系統</li> <li>○ ① 小型試入統</li> <li>○ ① 小型試入統</li> <li>○ ① 公成報名暨線上繳費系統(管理)</li> <li>● ○ 加賀指貫數位學習網歷程系統</li> <li>● 1 動室預約現況查詢系統</li> <li>● 1 動室預約現況查詢系統管理端</li> <li>● 1 動室預約現況查詢系統管理端</li> <li>● 1 學期上課日管理</li> <li>● 本校教師表現及系所績效管理系統</li> <li>● 算報費繳費系統</li> </ul>                                                                                                    |
| <ul> <li>● 資訊服務</li> <li>● 資訊服務</li> <li>● 導務相關系統</li> <li>● 導務相關系統</li> <li>● 導務相關系統</li> <li>● 導務相關系統</li> <li>● 導路相關系統</li> <li>● 資訊中心相關系統</li> <li>● 資訊中心相關系統</li> <li>● ③ 公文線上簽核系統(教職員入口)(系統問題請洽02-23119986轉<br/>9)</li> <li>● ④ 公文系統(舊系統,僅供查詢)</li> <li>● ● ① 公文系統(舊系統,僅供查詢)</li> <li>● ● ① ● ● ● ● ● ● ● ● ● ● ● ● ● ● ● ● ●</li></ul>                                                                                                    |
| <ul> <li>副測試系統</li> <li>醫務相關系統</li> <li>醫務相關系統</li> <li>醫務相關系統</li> <li>醫育訊中心相關系統</li> <li>公文線上簽核系統(教職員入口)(系統問題請洽02-23119986轉<br/>9)</li> <li>(副公文系統(舊系統,僅供查詢)</li> <li>副差勤系統</li> <li>一人事相關系統</li> <li>一个事相關系統</li> <li>一个事相關系統</li> <li>一个事相關系統</li> <li>一个事相關系統</li> <li>一个事相關系統</li> <li>一个事相關系統</li> <li>一个事相關系統</li> <li>一個企業識別碼(申請)</li> <li>(副案上金流系統(後台管理) 4</li> <li>(副案上金流系統(後台管理) 4</li> <li>(副案上金流系統(徵費)</li> <li>(副如定業識別碼(申請)</li> <li>(副案上金流系統(後台管理) 4</li> <li>(副案上金流系統(管理)</li> <li>1)</li> <li>(副和國部局部)</li> <li>(副和國部局部)</li> <li>(副》</li> <li>(副》</li> <li>(圖》</li> <li>(圖》</li> <li>(圖》</li> <li>(圖》</li> <li>(圖》</li></ul> |
| <ul> <li>● 學務相關系統</li> <li>● 塗總務出納相關系統</li> <li>● 資訊中心相關系統</li> <li>● 資訊中心相關系統</li> <li>● ① 公文線上簽核系統(教職員入口)(系統問題請洽02-23119986轉<br/>9)</li> <li>● ① 公文系統(舊系統,僅供查詢)</li> <li>● ① 全系統(舊系統,僅供查詢)</li> <li>● ① 全事相關系統</li> <li>● ① 一動版測試系統</li> <li>&gt; ● ① ① 加版測試系統</li> <li>&gt; ● ① 企業識別碼(申請)</li> <li>● ① 企業識別碼(申請)</li> <li>● ① 企業識別碼(申請)</li> <li>● ① 企業識別碼(使請)</li> <li>● ① 企業識別碼(使請)</li> <li>● ① 企業職別碼(使請)</li> <li>● ① 企業職別碼(使請)</li> <li>● ① 企業職別碼(使請)</li> <li>● ① 企業職別碼(使請)</li> <li>● ① ① 企業職別碼(使請)</li> <li>● ① ① 企業職別碼(使請)</li> <li>● ① ① ② 定業</li> <li>● ○ ○ ○ ○ ○ ○ ○ ○ ○ ○ ○ ○ ○ ○ ○ ○ ○ ○ ○</li></ul>                                                                                                    |
| <ul> <li>總務出納相關系統</li> <li>資訊中心相關系統</li> <li>①公文線上簽核系統(教職員入口)(系統問題請洽02-23119986轉<br/>9)</li> <li>①公文系統(舊系統,僅供查詢)</li> <li>①全系統(舊系統,僅供查詢)</li> <li>①差勤系統</li> <li>○一分事相關系統</li> <li>○一分事相關系統</li> <li>○一分事相關系統</li> <li>○一令動版測試系統</li> <li>○一令動版測試系統</li> <li>○一令動版測試系統</li> <li>○一令動版測試系統</li> <li>○一令動版測試系統</li> <li>○一令動版測試系統</li> <li>○一令動版測試系統</li> <li>○一令動版測試系統</li> <li>○一令動版測試系統</li> <li>○○公版報名暨線上繳費系統(管理)</li> <li>○○公版報名暨線上繳費系統(管理)</li> <li>○○公版報名暨線上繳費系統(管理)</li> <li>○○公版報名暨線上繳費系統(管理)</li> <li>○○公版報名暨線上繳費系統</li> <li>○○公版報名暨線上繳費系統</li> </ul>                                                                                                    |
| <ul> <li>資訊中心相關系統</li> <li>①公文線上簽核系統(教職員入口)(系統問題請洽02-23119986轉9)</li> <li>①公文系統(舊系統,僅供查詢)</li> <li>①全美勤系統</li> <li>○人事相關系統</li> <li>○一(1)(一)(一)(一)(一)(一)(一)(一)(一)(一)(一)(一)(一)(一)</li></ul>                                                                                                    |
| <ul> <li>● 公文線上簽核系統(教職員入口)(系統問題請洽02-23119986轉<br/>9)</li> <li>● ① 公文系統(舊系統,僅供查詢)</li> <li>● ① 差勤系統</li> <li>● ○ 人事相關系統</li> <li>&gt; ● 行動版測試系統</li> <li>&gt; ● 行動版測試系統</li> <li>&gt; ● ① 企業識別碼(申請)</li> <li>● ① 企業識別碼(申請)</li> <li>● ① 企業職別碼(申請)</li> <li>● ① 企業職別価(申請)</li> <li>● ① ② 定業職員の報告報</li> <li>● ① 参照</li> <li>● ② (○ ○ ○ ○ ○ ○ ○ ○ ○ ○ ○ ○ ○ ○ ○ ○ ○ ○</li></ul>                                                                                                    |
| <ul> <li>9)</li> <li>● ① 公文系統(舊系統,僅供查詢)</li> <li>● ① 差勤系統</li> <li>● ○ 人事相關系統</li> <li>● ① ① 加版測試系統</li> <li>● ① ① ① ① ① ① ① ① ① ① ① ① ① ① ① ① ① ① ①</li></ul>                                                                                                    |
| <ul> <li>● ① 公文系統(舊系統,僅供查詢)</li> <li>● ① 差勤系統</li> <li>● ○ 人事相關系統</li> <li>● ① 行動版測試系統</li> <li>● ① 行動版測試系統</li> <li>&gt; ○ 行動版測試系統</li> <li>&gt; ○ 行動版測試系統</li> <li>&gt; ○ 企業識別碼(申請)</li> <li>• ① 企業識別碼(申請)</li> <li>• ① 企業識別碼(申請)</li> <li>• ① 企業識別碼(使請)</li> <li>• ① 企業識別碼(使請)</li> <li>• ① 企業識別碼(使請)</li> <li>• ① 企業識別碼(使請)</li> <li>• ① 企業識別碼(使請)</li> <li>• ① 企業識別碼(使請)</li> <li>• ① 企業識別碼(使請)</li> <li>• ① 企業識別碼(使請)</li> <li>• ① 企業識別碼(使請)</li> <li>• ① 傘上金流系統(後台管理) 4</li> <li>• ① 傘版報名暨線上繳費系統(管理)</li> <li>• ① 心版報名暨線上繳費系統</li> <li>• ① 較容預約現況查詢系統</li> <li>• ① 較容預約現況查詢系統管理端</li> <li>• ① 較和買約現況查詢系統</li> <li>• ① 學報費繳費系統</li> </ul>                                                                                                    |
| <ul> <li>● ① 差勤系統</li> <li>● ○ 人事相關系統</li> <li>&gt; ● ⑦ ① 動版測試系統</li> <li>&gt; ● ⑦ ① 動版測試系統</li> <li>&gt; ● ⑦ ② 添糸(後台管理) 4</li> <li>&gt; ● 創 總上金流系統(後台管理) 4</li> <li>&gt; ● 創 ② 版報名暨線上繳費系統(管理)</li> <li>&gt; ● ① ② 版報名暨線上繳費系統(管理)</li> <li>&gt; ● ① ② 版報名暨線上繳費系統(管理)</li> <li>&gt; ● ① 較容預約現況查詢系統</li> <li>● 創 教室預約現況查詢系統管理端</li> <li>&gt; ● ● ● ● ● ● ● ● ● ● ●</li> <li>● ● ● ●</li> <li>● ●</li> <li>● ●</li> <li>● ●</li> <li>●</li> <li>●</li></ul>                                                        |
| <ul> <li>人事相關系統     <li>行動版測試系統     <li>令         總上金流系統         ,         ①企業識別碼(申請)         ,         ①企業識別碼(申請)         ,         ①企業識別碼(申請)         ,         ①企業識別碼(申請)         ,         ①企業識別碼(申請)         ,         ①企業識別碼(申請)         ,         ①企業識別碼(申請)         ,         ①企業識別碼(申請)         ,         ①企業識別碼(申請)         ,         ①公版報名暨線上繳費系統(管理)         ,         ① 如版報名暨線上繳費系統(管理)         ,         ① 如版報名暨線上繳費系統(管理)         ,         ① 如版報名暨線上繳費系統(管理)         ,         ① 如版報名暨線上繳費系統(管理)         ,         ① 如版報名暨線上繳費系統         ,         ① 如版報名暨線上繳費系統         ,         ① 如版報費加見況查詢系統管理端         ,         ① 本校教師表現及系所績效管理系統         ,         ① 本校教師表現及系所績效管理系統         ,         ① 學報費繳費系統      </li> </li></li></ul>                                                                                                    |
| <ul> <li>▶ ●行動版測試系統</li> <li>▶ ●行動版測試系統</li> <li>▶ ● 命息上金流系統</li> <li>▶ ● 命上金流系統(後台管理) 4</li> <li>▶ ● 命息上金流系統(繳費)</li> <li>▶ ● 命公版報名暨線上繳費系統(管理)</li> <li>▶ ● 公版報名暨線上繳費系統(管理)</li> <li>▶ ● 命及版報名暨線上繳費系統(管理)</li> <li>▶ ● 命及版報名暨線上繳費系統(管理)</li> <li>▶ ● 命及版報名暨線上繳費系統(管理)</li> <li>▶ ● 和臺加泉況查詢系統管理端</li> <li>▶ ● ● 和臺繳費系統</li> </ul>                                                                                                    |
| <ul> <li>→ ●線上金流系統</li> <li>・ ● 企業識別碼(申請)</li> <li>・ ● 企業識別碼(使請)</li> <li>・ ● 線上金流系統(後台管理) 4</li> <li>・ ● 傘版報名暨線上繳費系統(管理)</li> <li>・ ● 金版報名暨線上繳費系統(管理)</li> <li>・ ● ● 校務行政追蹤管理系統</li> <li>● ● 校務行政追蹤管理系統</li> <li>● ● 教室預約現況查詢系統管理端</li> <li>● ● 鄭上課日管理</li> <li>・ ● ● 華費繳費系統</li> </ul>                                                                                                    |
| <ul> <li>• @企業識別碼(申請)</li> <li>• @線上金流系統(後台管理) 4</li> <li>• @線上金流系統(繳費)</li> <li>• @ 公版報名暨線上繳費系統(管理)</li> <li>• @ 即實珺茵數位學習網歷程系統</li> <li>• @ 較容預約現況查詢系統</li> <li>• @ 教室預約現況查詢系統管理端</li> <li>• @ 教室預約現況查詢系統管理端</li> <li>• @ 學期上課日管理</li> <li>• @ 本校教師表現及系所績效管理系統</li> <li>• @ 學雜費繳費系統</li> </ul>                                                                                                    |
| <ul> <li>• 山線上金流系統(後台管理) 4</li> <li>• 山線上金流系統(繳費)</li> <li>• 山公版報名暨線上繳費系統(管理)</li> <li>• 山町資培育數位學習網歷程系統</li> <li>• 山校務行政追蹤管理系統</li> <li>• 山教室預約現況查詢系統</li> <li>• 山教室預約現況查詢系統管理端</li> <li>• 山學期上課日管理</li> <li>• 山本校教師表現及系所績效管理系統</li> <li>• 山學雜費繳費系統</li> </ul>                                                                                                    |
| <ul> <li>• 創線上金流系統(繳費)</li> <li>• 創公版報名暨線上繳費系統(管理)</li> <li>• 創師寶培勞數位學習網歷程系統</li> <li>• 創校務行政追蹤管理系統</li> <li>• 創教室預約現況查詢系統管理端</li> <li>• 創教室預約現況查詢系統管理端</li> <li>• 創學期上課日管理</li> <li>• 創 本校教師表現及系所績效管理系統</li> <li>• 創學雜費繳費系統</li> </ul>                                                                                                    |
| <ul> <li>• (1) 公版報名監線上繳費系統(管理)</li> <li>• (1) 即資培育數位學習網歷程系統</li> <li>• (1) 校務行政追蹤管理系統</li> <li>• (1) 教室預約現況查詢系統管理端</li> <li>• (1) 教室預約現況查詢系統管理端</li> <li>• (1) 學期上課日管理</li> <li>• (1) 學報費繳費系統</li> </ul>                                                                                                    |
| <ul> <li>• 回即直培局數位學習網歷程系統</li> <li>• 回校務行政追蹤管理系統</li> <li>• 回教室預約現況查詢系統管理端</li> <li>• 回教室預約現況查詢系統管理端</li> <li>• 回學期上課日管理</li> <li>• 回本校教師表現及系所績效管理系統</li> <li>• 回學雜費繳費系統</li> </ul>                                                                                                    |
| <ul> <li>■ 仅務行政造政管理系統</li> <li>● 執室預約現況查詢系統管理端</li> <li>● 執室預約現況查詢系統管理端</li> <li>● 動學期上課日管理</li> <li>&gt; ● 動本校教師表現及系所績效管理系統</li> <li>&gt; ● 動學雜費繳費系統</li> </ul>                                                                                                    |
| <ul> <li>• (1) 教室預約現況查詢系統管理端</li> <li>• (1) 教室預約現況查詢系統管理端</li> <li>• (1) 學期上課日管理</li> <li>• (1) 本校教師表現及系所績效管理系統</li> <li>• (1) 學雜費繳費系統</li> </ul>                                                                                                    |
| <ul> <li>● 型學期上課日管理</li> <li>● ● ● ● ● ● ● ● ● ● ● ● ● ● ● ● ● ● ●</li></ul>                                                                                                    |
| • 山本校教師表現及系所績效管理系統<br>• 山學雜費繳費系統                                                                                                    |
| ·                                                                                                    |
|                                                                                                    |
| ) 面教師評鑑系統                                                                                                    |
| • 自會議管理系統                                                                                                    |
| • 圖畢業生就業追蹤網路問卷施測系統                                                                                                    |
| · <u>■</u> 學生數位學習歷程檔案系統行政端                                                                                                    |
| ▶ 🎒 公版諮詢服務登錄系統                                                                                                    |
| · <b>御</b> 徵才系統-管理端                                                                                                    |
| • 圖本校通訊錄系統                                                                                                    |
| • 創線上教育訓練系統(報名、查詢)                                                                                                    |
| ・ 🗐 線上教育訓練系統(開課、報名、查詢)                                                                                                    |
| <ul> <li>         ·          ·          ·</li></ul>                                                                                                    |
| · ① 師大首頁校園活動公告系統(公共事務中心後台申請洽1040)                                                                                                    |

## 「線上金流系統管理後台」設定(2)

- Step 5: 點選「帳號編碼管理」
- Step 6: 點選「新增」

|                                          | <b>陷大</b><br>I Univer | 線上金流後台 | 管理系統 |                                                              |               |
|------------------------------------------|-----------------------|--------|------|--------------------------------------------------------------|---------------|
|                                          |                       |        |      | 帳號編碼管理                                                       |               |
| 正来戰別喝中調                                  |                       | 承親     | 解單位: |                                                              |               |
| 繳費項目管理                                   |                       |        |      | (査詢) (匯出)                                                    |               |
| ▲<br>織費狀態査詢                              | 新增                    | 一刪除    |      |                                                              | 每頁20筆 1 🗸 1/1 |
| 虛擬銷帳明細                                   |                       | 承辦單位   | 帳號編碼 | 繳費方式                                                         | 建立日期          |
| 信用卡授權明細<br>信用卡請款明細<br>銀聯卡授權明細<br>銀聯卡請款明細 |                       | 資訊中心   |      | 信用卡<br>信用卡定期扣款<br>銀聯卡<br>WebATM<br>臨檀繳費單<br>超商繳費單<br>ACH定期扣款 |               |
| 信用卡代收扣款<br>ACH申請管理<br>退費項目管理<br>報表分析數據   |                       | 資訊中心   |      | 信用卡<br>信用卡定期扣款<br>銀殿卡<br>WebATM<br>臨幅繳費單<br>超商繳費單<br>ACH定期扣款 |               |
| 校外人員維護登出系統平台                             |                       | 資訊中心   |      | 信用卡<br>信用卡定期扣款<br>銀聯卡<br>WebATM<br>臨櫃繳費單<br>超商繳費單<br>ACH定期扣款 | 2015/03/19    |

National Taiwan Normal Unive

### 「線上金流系統管理後台」設定(3)

- Step 7: 開始「帳號編碼管理」作業
- 完成編碼作業後,請記住「企業識別碼」、「單 位活動別」、「年度別」等三組數字。
   (相關問題請洽詢總務處出納組)

| 帳號編碼管理 (新增) |           |         |            |  |  |  |  |  |
|-------------|-----------|---------|------------|--|--|--|--|--|
| *承辦單位:      | 請選擇承辦單位 🖌 | *企業識別碼: | 請選擇企業識別碼 🖌 |  |  |  |  |  |
| *單位活動別:     | (長度兩碼)    | *年度別:   | 20 15 🗸    |  |  |  |  |  |
| *繳費方式:      |           |         |            |  |  |  |  |  |
| 新增工作儲存離開    |           |         |            |  |  |  |  |  |
|             |           |         |            |  |  |  |  |  |
|             |           |         | 國主專旗節節大學   |  |  |  |  |  |

National Taiwan Normal University

## 設定作業

完成前置設定作業後,「公版報名暨線上繳費系統」設定作業才能 開始進行。

National Taiwan Normal Universit

### 設定作業(1)

- Step 1: 校務行政入口網
- Step 2:點選「應用系統」
- Step 3: 點選「線上金 流系統」
- Step 4:點選「公版報
   名暨線上繳費系統(管
   理)」

| _/     | 😪 應用系統 🙎                                            |
|--------|-----------------------------------------------------|
|        | ▶                                                   |
|        | ▶●資訊服務                                              |
|        | ▶ 圖測試系統                                             |
|        | ▶ 🗃 學務相關系統                                          |
|        | ▶ 🗃總務出納相關系統                                         |
|        | ▶ 🗃 資訊中心相關系統                                        |
|        | . 創公文線上簽核系統(教職員入口)(系統問題請洽02-23119986轉               |
|        | 9)                                                  |
|        | <ul> <li>         ·          ·          ·</li></ul> |
|        | ▶ 圓 差勤系統                                            |
|        | ▶ 🗃 人事相關系統                                          |
|        | ▶ 🗃 行動版測試系統                                         |
| 3      | ▼ 🗃 線上金流系統                                          |
| -<br>- | ・ 🕼 企業識別碼(申請)                                       |
|        | •                                                   |
|        | ・ 🗊 線上金流系統(繳費)                                      |
|        | ▶ 🛍 公版報名暨線上繳費系統(管理) 🔰 🛆                             |
|        | ▶ 圓 師賞诺茵數位學習網歷程系統                                   |
|        | ▶ 圓 校務行政追蹤管理系統                                      |
|        | ▶ ● 教室預約現況查詢系統                                      |
|        | • 動教室預約現況查詢系統管理端                                    |
|        | ▶ ● 學期上課日管理                                         |
|        | •                                                   |
|        | <ul> <li>・         ・         ・         ・</li></ul>  |
|        | ▶ 圓教師評鑑系統                                           |
|        | · 創 會議管理系統                                          |
|        | · · · · · · · ·                                     |
|        | ·                                                   |
|        | ▶ ● ① 公版諮詢服務登錄系統                                    |
|        | ▶ 圓 徵才系統-管理端                                        |
|        | ▶ 圓本校通訊錄系統                                          |
|        | <ul> <li>         ·          ·          ·</li></ul> |

## 設定作業(2)

• Step 5:點選「報名活動設定後」,即可「新增」

| 公版報名暨線上繳費系統                                                                                             |                                                                                            |                          |                                                                                    |                                               |                                               |           |
|----------------------------------------------------------------------------------------------------|--------------------------------------------------------------------------------------------|--------------------------|------------------------------------------------------------------------------------|-----------------------------------------------|-----------------------------------------------|-----------|
| G                                                                                                    | ◎ 報名活動設定 ×                                                                                 |                          |                                                                                    |                                               |                                               |           |
| <ul> <li>▼ <ul> <li>● 教職員功能</li> <li>◎ 報名活動設定</li> <li>◎ 報名欄位設定</li> <li>● 產生介接網址</li> </ul> </li></ul> | <ul> <li>資料列表 論 查詢</li> <li>注意事項</li> <li>※ 新増設定前請先完成「線上金流系統」企業識別</li> <li>③ 新増</li> </ul> | J碼申請 <u>、</u> 帳號編碼管理等相關作 | F葉,相關問題請洽詞總務處出;                                                                    | 讷組(電話:7734-1347)。                             |                                               |           |
|                                                                                                    | 報名項目代碼 活動名稱                                                                                | 啟用狀態                     | 報名相關注意事項                                                                           | 異動時間                                          | 異動人員                                          | 修改        |
|                                                                                                    | 4 4   第 0 頁,共0頁   ▶     @                                                                  |                          |                                                                                    | 沒有任何資料                                        |                                               | 2015/4/08 |
| 新壇資料                                                                                                    |                                                                                            |                          |                                                                                    |                                               |                                               |           |
| 🛃 儲存 🔀 關閉                                                                                               |                                                                                            |                          |                                                                                    |                                               |                                               |           |
| 企業識別碼:                                                                                                  |                                                                                            |                          |                                                                                    |                                               |                                               |           |
| 年山湾動列(00<br>99):<br>年度別(西元年兩<br>稿):<br>活動名稱:<br>飲用状趣:<br>報名相關注意事<br>項:<br>Tahoma → B                    | ℤЩ ĂĂĂĬĂŸ ŸŸ▼ ĔΞΞ @ ΈΞ                                                                     |                          | <ul> <li>Step 6</li> <li>金別「</li> <li>Step 7</li> <li>Step 7</li> <li>正</li> </ul> | · 流、 例 : 汝頁<br>將」「」 填用可中前中單三 入狀填,<br>置設位組「態入」 | 作業之動字動、報道<br>於「企」、動、報道<br>約填名若名期<br>人稱需相<br>会 |           |
| (協存) 🗶 國際                                                                                               |                                                                                            |                          | 志事項_                                                                               | 名網站上                                          | 。                                             | -         |
|                                                                                                    |                                                                                            |                          |                                                                                    | 🛛 🔬 🛓                                         | 心師範大考<br>an Normal Universi                   |           |

### 設定作業(3)

- Step 8:點選「報名欄位設定」。
- Step 9:可看見於前一步驟設定的「報名活動」,點選設定

| <b>*</b>                                                                                                  | 版報名暨線上繳費系                                                          | 统                                                                                   |                                       |        |                                                  |                                  | - A121             |
|----------------------------------------------------------------------------------------------------|--------------------------------------------------------------------|-------------------------------------------------------------------------------------|---------------------------------------|--------|--------------------------------------------------|----------------------------------|--------------------|
|                                                                                                    |                                                                    |                                                                                     |                                       |        |                                                  |                                  |                    |
| ▼ 墨 教報<br>③<br>◎                                                                                          | 載員功能<br>報名活動設定<br>報名欄位設定<br>產生介接網址                                 | <ul> <li>(11) 資料列表 論 查該</li> <li>注意事項</li> <li>報名項目代碼</li> <li>817822415</li> </ul> | 9<br>活動名稱   飲用狀態<br>Irina-test 3   飲用 | 報名欄位設定 | 欄位設定狀態 異動時間                                      | 異動人員                             | <sup>設定</sup><br>2 |
| 定資料                                                                                                    |                                                                    |                                                                                     |                                       |        |                                                  |                                  |                    |
| 🚽 儲存 🗙 關閉                                                                                                 |                                                                    |                                                                                     |                                       |        |                                                  |                                  |                    |
| 報名項目代碼: 81                                                                                                | 17822415                                                           |                                                                                     |                                       |        |                                                  |                                  |                    |
| 活動名稱: Iri                                                                                                 | ina-test 3                                                         |                                                                                     |                                       |        | 第1-3筆(共3筆)                                       |                                  | 2015/4/08          |
| 啟用狀態: 啟                                                                                                   | 7月                                                                 |                                                                                     |                                       |        |                                                  |                                  |                    |
| 44(石)储山政人。<br>5<br>1<br>1<br>1<br>1<br>1<br>1<br>1<br>1<br>1<br>1<br>1<br>1<br>1<br>1<br>1<br>1<br>1<br>1 | □ 28/2年的欄Ш<br>性名<br>手機<br>電子郵件<br>新屬學制<br>未來是否願意收到相關訊息<br>홑點<br>地址 |                                                                                     |                                       | •      | Step 10:從「2<br>取報名活動所需<br>送至「右欄」。<br>Step 11:完成? | 左欄」中選<br>相關欄位,<br>後儲存,即          |                    |
| [◀<br>欄位設定狀態: 已                                                                                           | 金額]欄位為必選<br>]設定                                                    |                                                                                     |                                       |        | 完成設定。                                            |                                  | Washington a       |
| 異動時間: 20<br>異動人員: ch                                                                                      | 015-03-30 10:19:15.876<br>henirina                                 |                                                                                     |                                       |        |                                                  |                                  | A MARTINE          |
|                                                                                                    | <b>⋊</b> 閉                                                         |                                                                                     |                                       |        | 國立臺港<br>National Taiwan                          | 節範大学<br>Normal Unive <u>rsit</u> |                    |

# 設定作業完成

設定作業完成後,即能得到「介接網址」;待報名開始後,也能回 到這裡下載「報名者資料」。

National

#### 設定作業完成

- Step 1:點選「介接網址」
- Step 2:點選該報名活動中之
   「產生URL介接網址」
- Step 3:將「報名網址」複製, 貼至任何瀏覽器中,即可看到 該報名網頁。
- Step 4: 欲下載報名資料, 複 製「報名資料下載網址」,即 可下載相關資料。

| 公版報名暨線上繳費系統                                                     |              |                 |      |                                                           |          |                            |           |           |
|-----------------------------------------------------------------|--------------|-----------------|------|-----------------------------------------------------------|----------|----------------------------|-----------|-----------|
| G                                                               | 🛛 報名欄位設定 🎽 🔒 | 產生介接網址 🎽        |      |                                                           |          |                            |           |           |
| <ul> <li>冬 教職員功能</li> <li>※ 報名活動設定</li> <li>※ 報名欄位設定</li> </ul> | 資料列表 備 直加    | 8               |      |                                                           |          |                            |           |           |
| 💩 產生介接網址                                                        | 注意単項         |                 |      |                                                           |          |                            |           |           |
|                                                                 | 報名項目代碼       | 活動名稱            | 啟用狀態 | 使用書論入欄位                                                   | 欄位設定狀態   | 黑動時間                       | 異動人員      | 產生URL介接網址 |
|                                                                 | 817821315    | Irina-test2     | 獻用   | [姓名] [電話] [手機] [電<br>子郵件] [金額] [地址]<br>[未來是否顧意收到相關<br>訊息] | 已設定      | 2015-03-30<br>10:19:00.323 | chenirina | ₿.        |
|                                                                 |              |                 |      |                                                           |          |                            |           | 2         |
|                                                                 | 14 4   第 1 頁 | 共1頁  ▶   ▶    @ |      |                                                           | 第1-3筆(共3 | 筆)                         |           | 2015/4/08 |
|                                                                 |              |                 |      |                                                           |          |                            |           |           |

| 產生URL介接網址                                                                                                    |     |
|----------------------------------------------------------------------------------------------------|-----|
| ★親閉                                                                                                    |     |
| 報名項目代碼: 817821315                                                                                                    |     |
| <b>敢用狀態: 敵用</b>                                                                                                    |     |
| 3 戰名網址: https://starap.ntnu.edu.tw/EasyApply/MainCtrl.do?<br>Action=ExtPage1&PaymentItemCode=817821315&ItemList=11,12,13,14,1,8,15&OpeningDate=2015-04-<br>08&ExpirationDate=2015-04-08&PaymentItemName=SXJpbmEtdGVzdDI=&PaymentTypeOption=AC        |     |
| 報名權位參數說 PaymentItemCode:報名項目代碼<br>明: ItemList:報名使用音鶴入欄位<br>OpeningDate:報名關加日期<br>ExpirationDate:報名戰止日期<br>ExpirationDate:報名戰止日期<br>PaymentItemName:報名項目名稱<br>PaymentTypeOption:激費方式代碼(A:信用卡,B:銀聯卡,C:WebATM,D:臨櫃繳費單,G:超商繳費單,H:信用卡代收<br>款:I:ACH帳戶定期扣款) | 定期扣 |
| 報名資料下戰網 https://starap.ntnu.edu.tw/EasyApply/MainCtrl.do?<br>址: uction=Output1X&PaymentItemCode=817821315&TransactionQueryCode=umtLHFiyRVSb8tFhjOQaQA                                                                                                |     |
|                                                                                                    |     |
| ★ 顧問                                                                                                    |     |

修改設定

設定作業完成後,需根據活動的上線時間、結束時間、與付費方式 修改相關設定。

National Taiwan Normal Universit

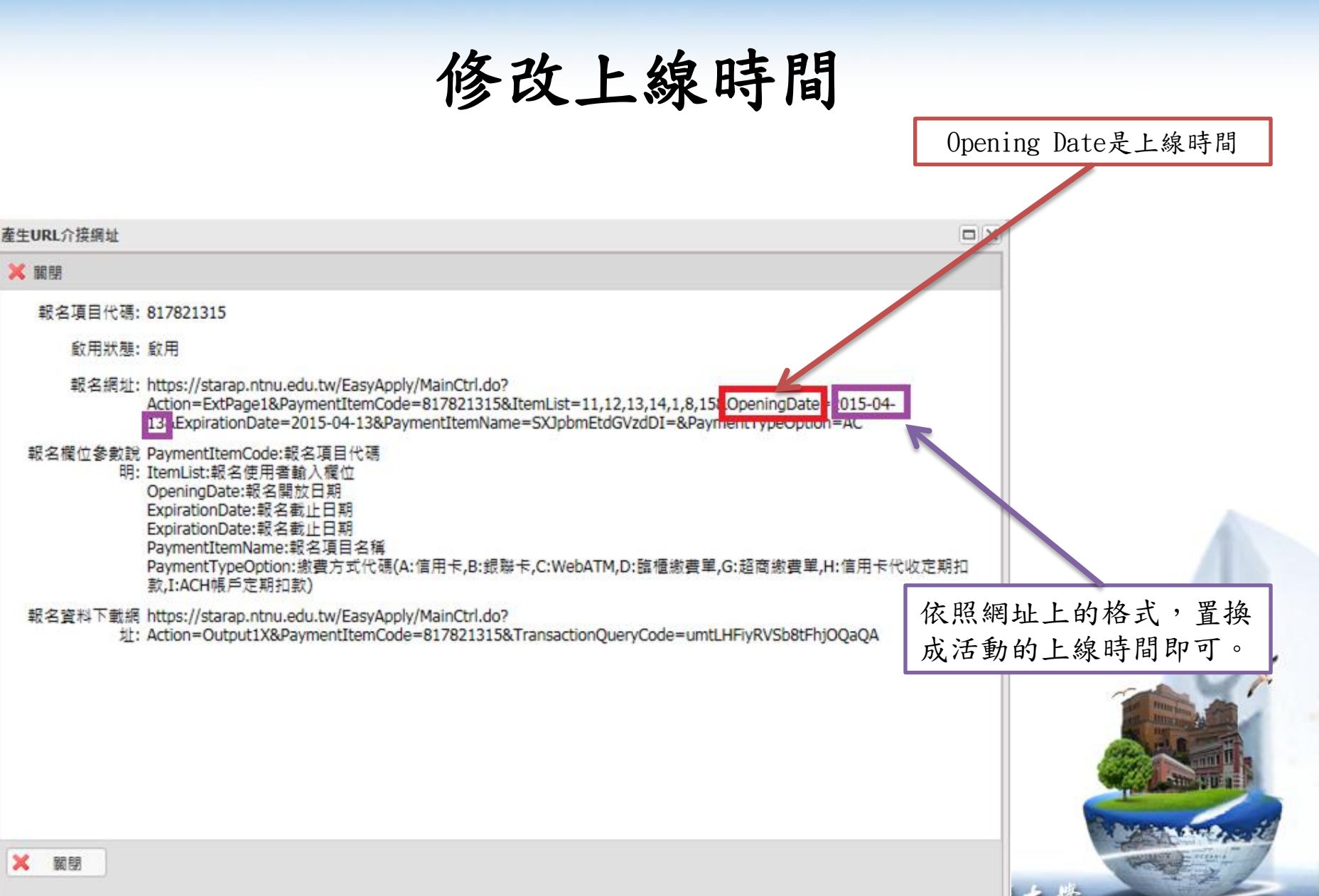

修改活動結束時間

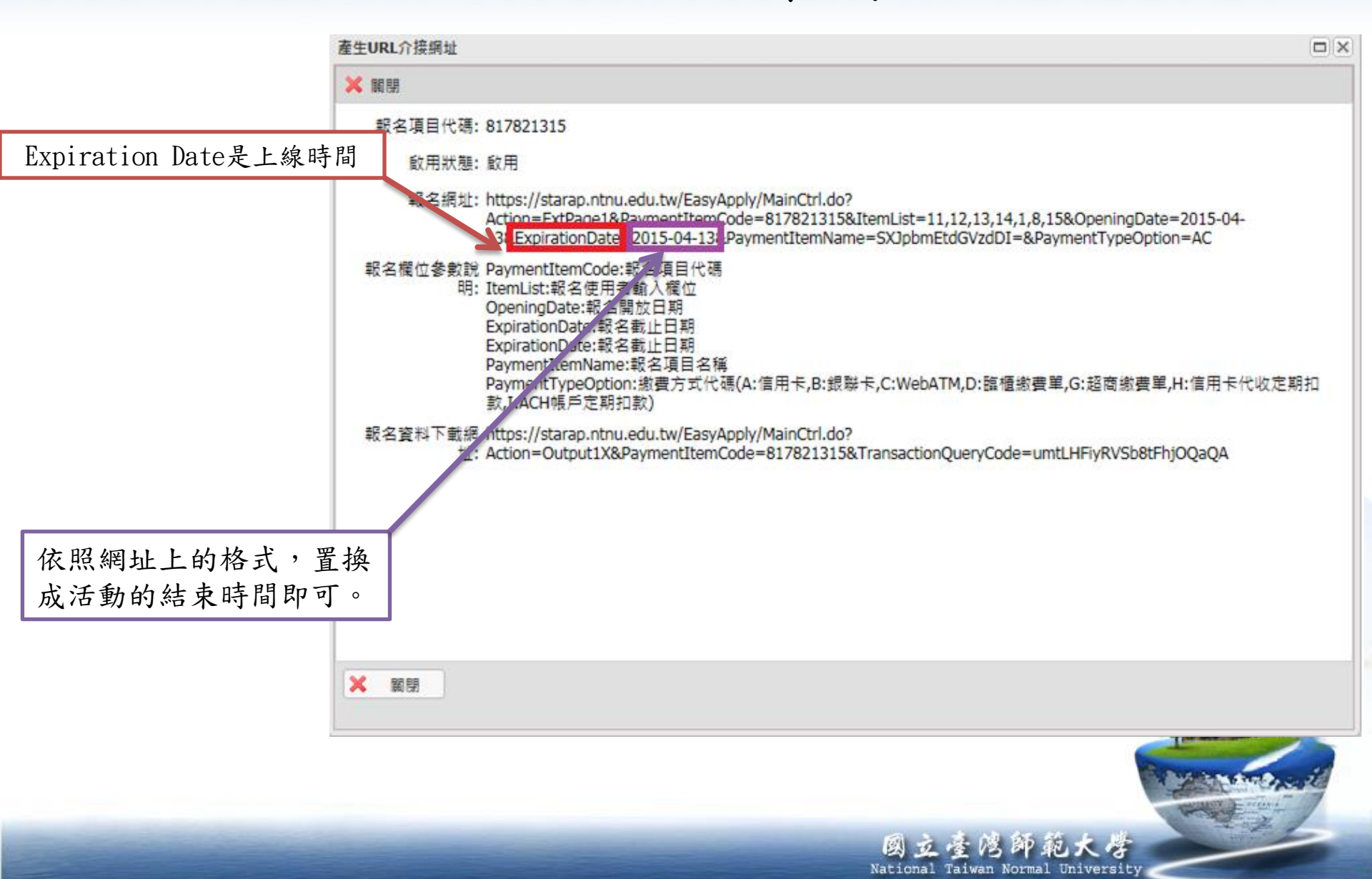

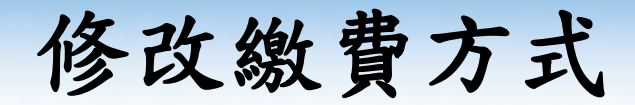

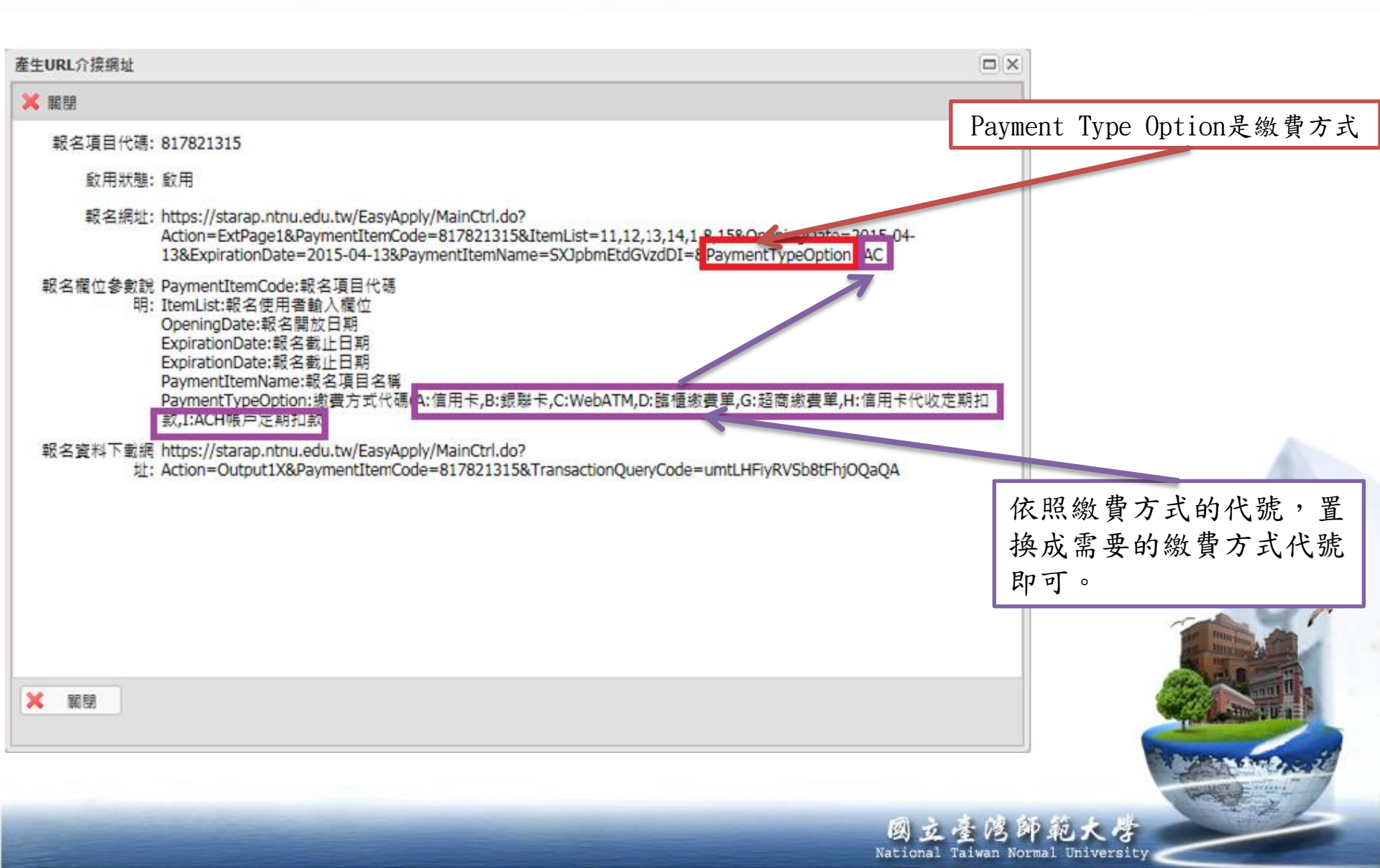